## Configuring CDP Server "Run Service As" Account

During the installation process, you are prompted to select the User you want to run the CDP Server as. By default, the "system account" is selected. It is safe to leave the default value untouched. The only exception is when you want to run the server on behalf of a Domain User that has local administrative rights.

| 😵 R1Soft CDP Standard Editi                                           | on (3.10.0) Installer                                |       |
|-----------------------------------------------------------------------|------------------------------------------------------|-------|
| R1Soft<br>Anterna Edd Protector<br>Net the Medican and Line           | Select a user to run the services as                 |       |
|                                                                       | Select the user that will run the CDP server service |       |
| Use the system account<br>Use a user account<br>Usemame:<br>Password: | nt<br>Browse                                         |       |
|                                                                       | Previous Next Ca                                     | ancel |

On the installed CDP Server, you can change the system account under which to run the CDP Server. The Windows CDP Configuration Utility allows you to do so.

Follow the instructions below to configure CDP Server "Run Service As" account using the Windows CDP Configuration Utility.

1. Run the Windows CDP Configuration Utility by going to Start > All Programs/Programs > R1Soft CDP Backup > CDP Configuration Utility.

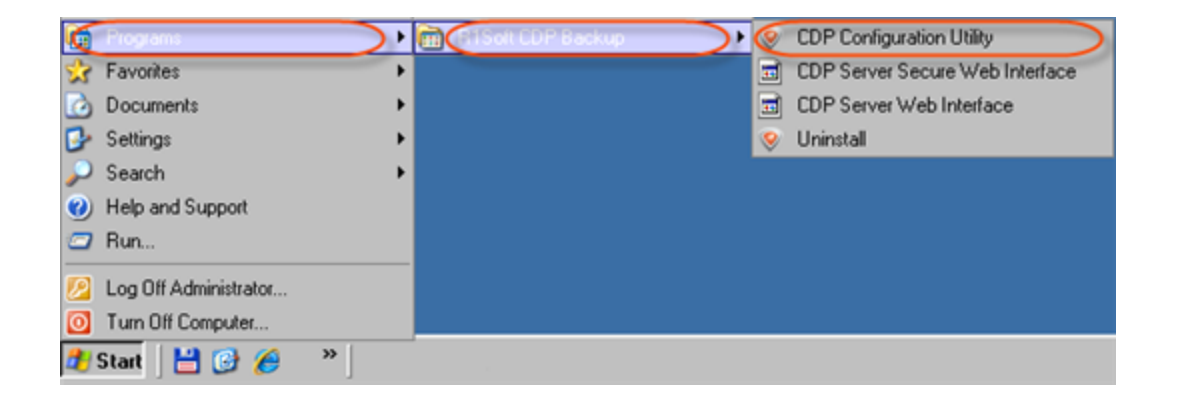

## 2. Select the "Server Configuration" tab.

| Standard,<br>Advanced<br>Edition | COP Configuration Utility<br>File Services Help<br>Credentials Server Configuration Agent Configuration Set Heap Size |  |
|----------------------------------|----------------------------------------------------------------------------------------------------|--|
| Enterprise<br>Edition            | CDP Configuration Utility<br>File Services Help<br>Credentials Server Configuration Set Heap Size                     |  |

- 3. Select one of two available options:
  - Local System Account
  - Specific Account

If you choose the second option, then define the account name and login.

Note

If you are going to store Disk Safes at a network share, make sure the selected user has permission to write to the network share. See also: Error - Could Not Create Disk Safe Directory (CDP Server Knowledge Base).

| Account: LocalSystem Password: ********* Update Account Settings | Run Service as:      | Local System Account     Specific Account |
|------------------------------------------------------------------|----------------------|-------------------------------------------|
| Update Account Settings                                          | Account<br>Password: | LocalSystem                               |
|                                                                  | Update A             | account Settings                          |
| Revert Account Changes                                           |                      |                                           |

If necessary, click "Revert Account Changes" button to select the default account selected during installation.

| Run Service as:        | C Local System Account<br>Specific Account |  |
|------------------------|--------------------------------------------|--|
| Account<br>Password:   | LocalSystem<br>xxxxxxxxxxx                 |  |
| Update Ac              | ccount Settings                            |  |
| Revert Account Changes |                                            |  |

4. Click on the "Update Account Settings" button to apply the changes.

| Run Service as:       | C Local System Account |
|-----------------------|------------------------|
| Account:<br>Password: | LocalSystem            |
| Update Ac             | count Settings         |
| Revert Ac             | count Changes          |

5. The confirmation dialog will appear. Click "OK."

| ×                                                                                                    |
|----------------------------------------------------------------------------------------------------|
| Successfully set CDP Server Service Account. You must restart the service for your changes to take effect. |
| С                                                                                                    |

6. Now you must restart the CDP Server service for your changes to take effect. See Restarting CDP Server.

## Note You can read how to do the same operation using the Windows built-in tools here: Error - Could Not Create Disk Safe Directory (CDP Knowledge Base).